# 楽楽定期便 申込方法

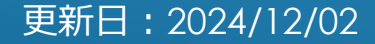

### 1.ログイン

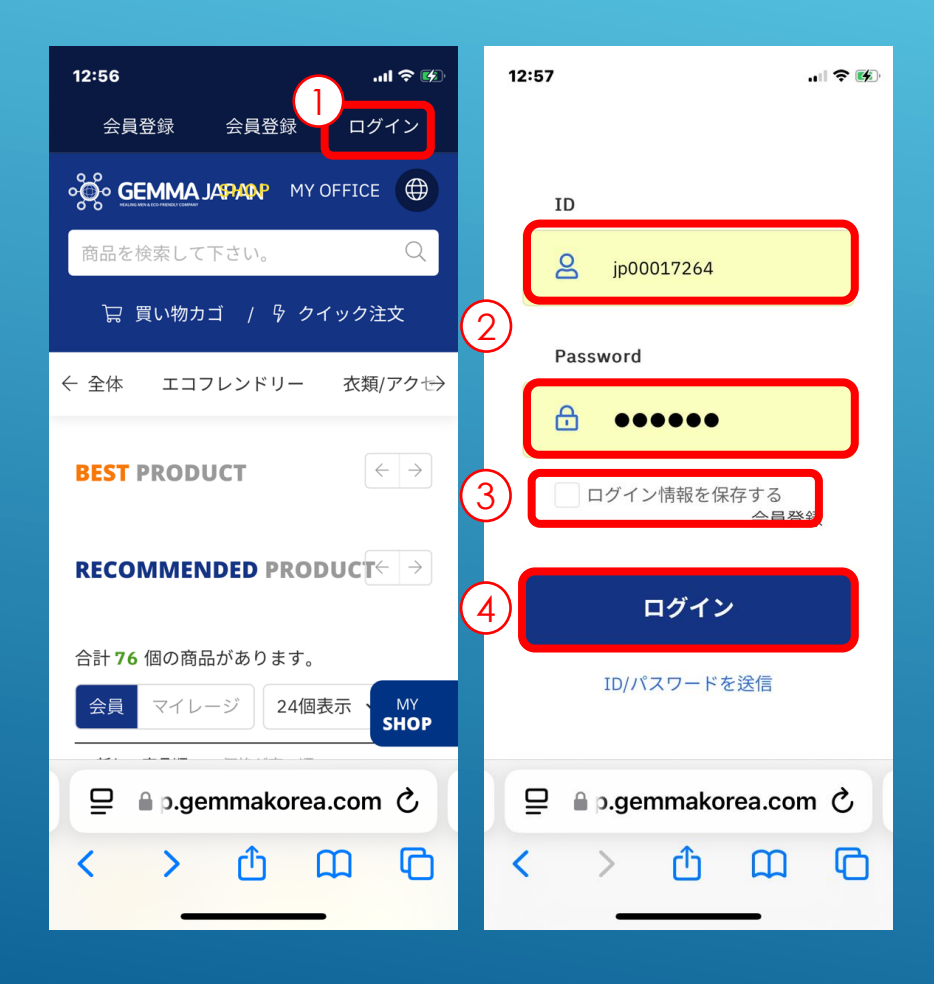

 指定のURLからGemma JapanのMy Office画面を 開き、右上の「ログイン」をクリック <u>https://shop.gemmakorea.com/ja/</u> もしくは <u>https://gemmajapan.co.jp/joinin/</u>

 ② ログイン画面に遷移するので、「ID」と
 「PW」\*1 を入力

 ③ 必要に応じて「ログイン情報を保持する に
 『√』を入力

④「ログイン」をクリック

\*<sup>1</sup>ID/PWを忘れた場合には、『ID/パスワードを送 信』のボタンからIDやPWを入手してください。

## 2.楽楽定期便の申し込み設定 会員情報の確認

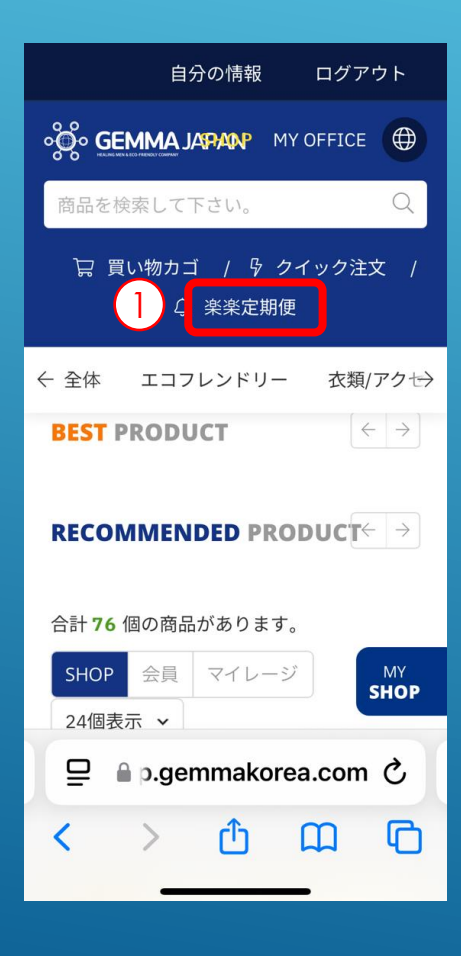

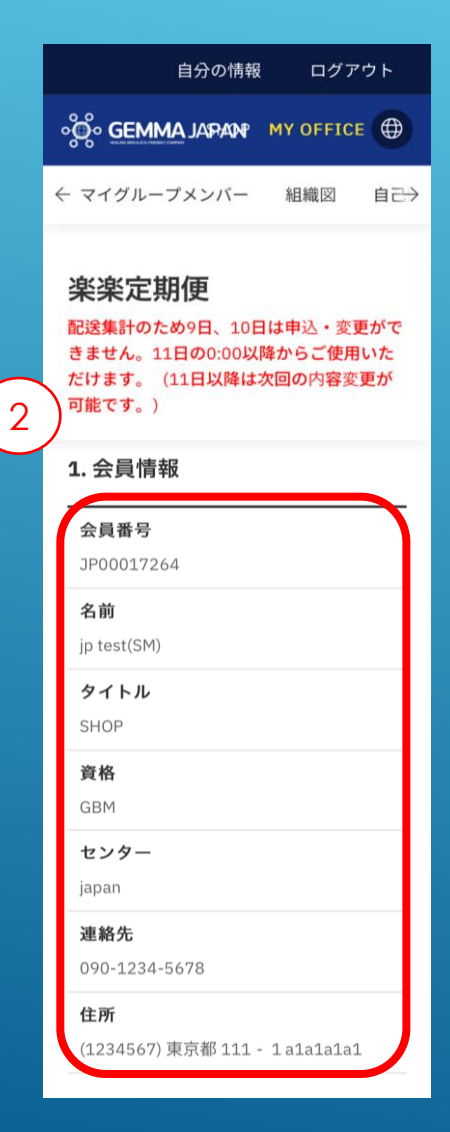

上部メニューバーにある、
 「楽楽定期便」をクリック

② 定期便の画面に遷移するので、
 「1.会員情報」を確認

### 2.楽楽定期便の申し込み設定 スケジュールの確認

(3)

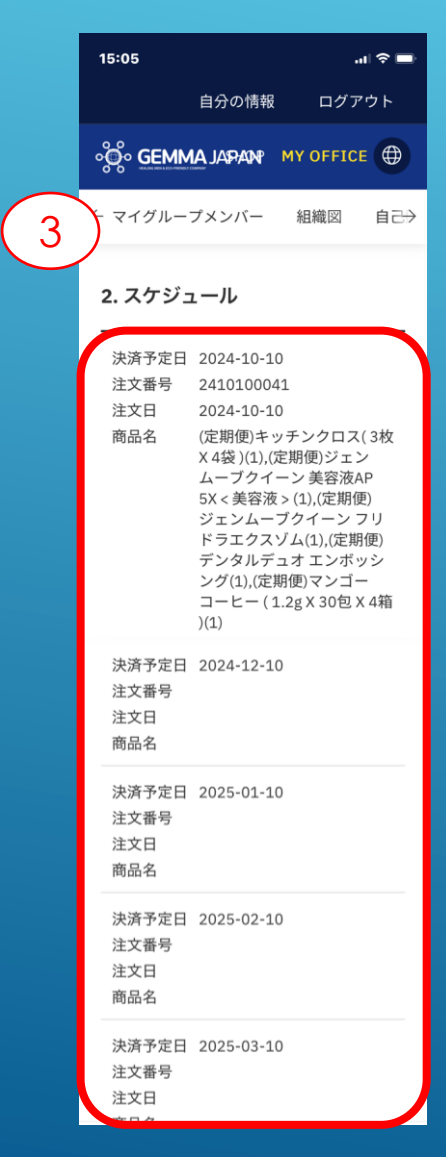

「2.スケジュール」を確認 、過去と未来それぞれ3か月が表示される仕様 初回申込時はフィールド名「スケジュール」 とだけ表示

決済があった月は注文日と商品名が表示される

### 2.楽楽定期便の申し込み設定 製品の選択

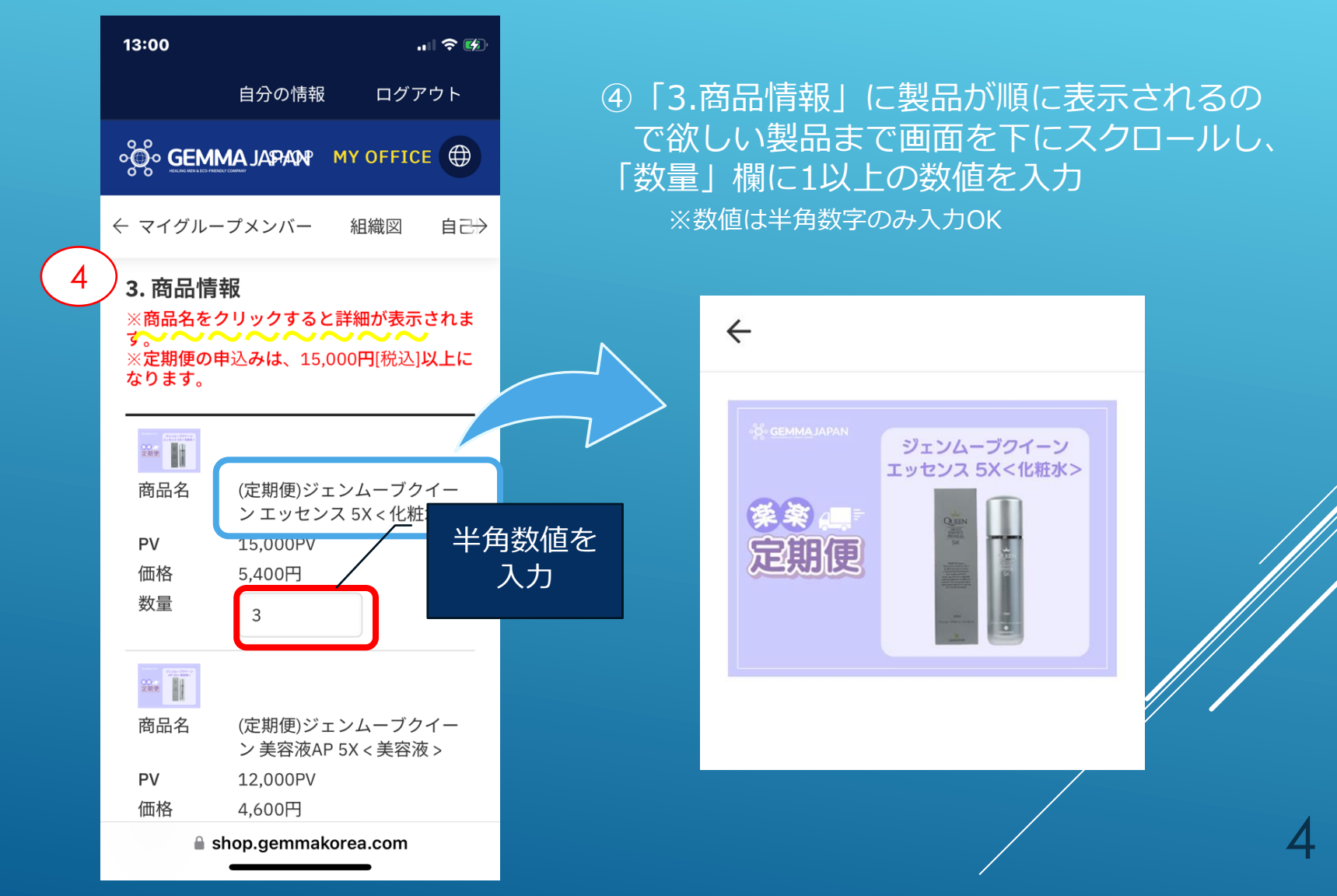

### 3.登録製品の確認

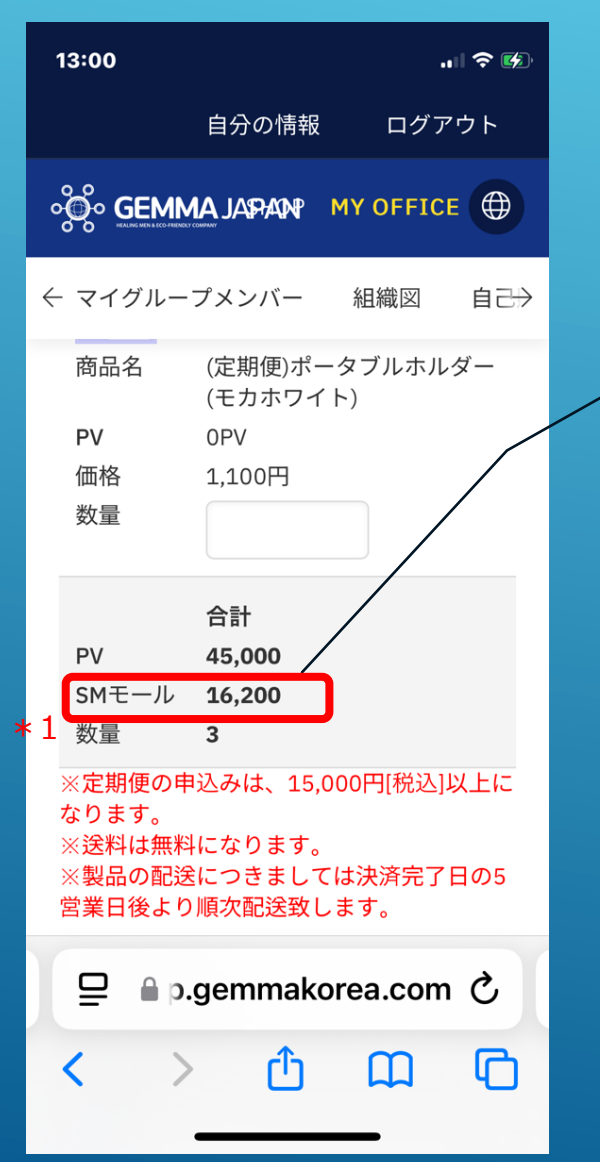

画面下まで動かし、商品情報下部の合計 欄で、PV、価格、数量を確認

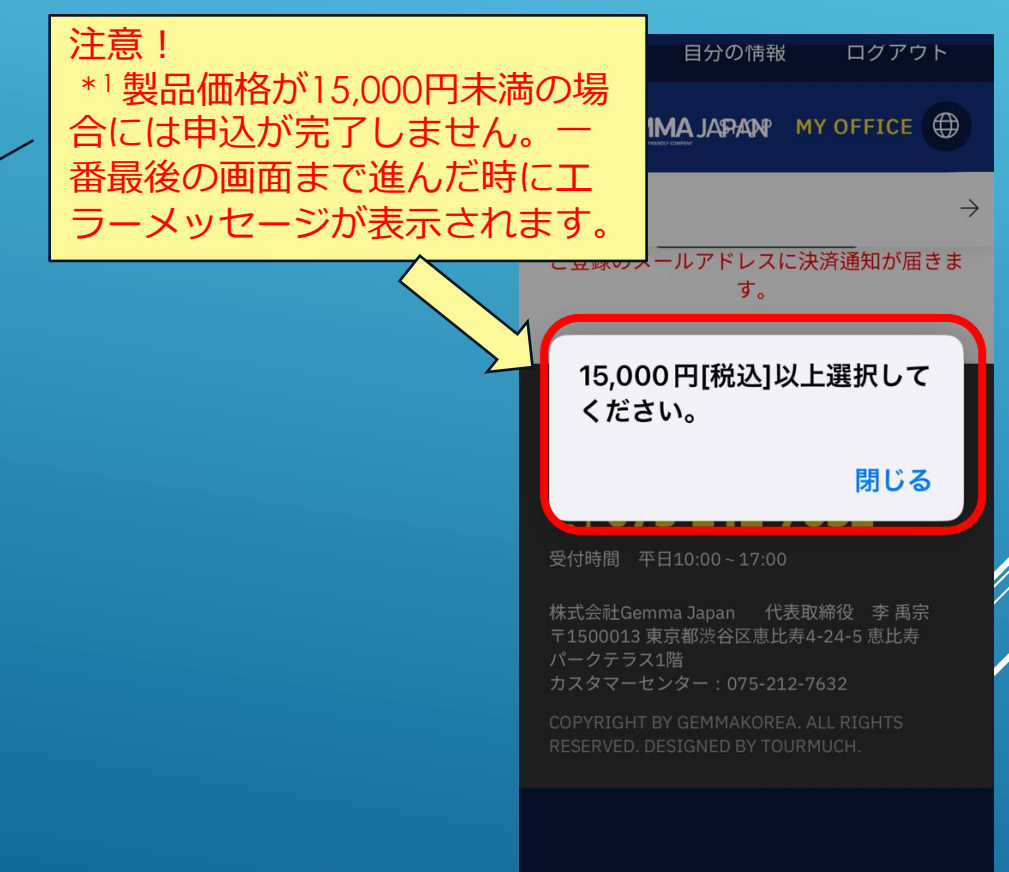

### 4. 決済情報の入力

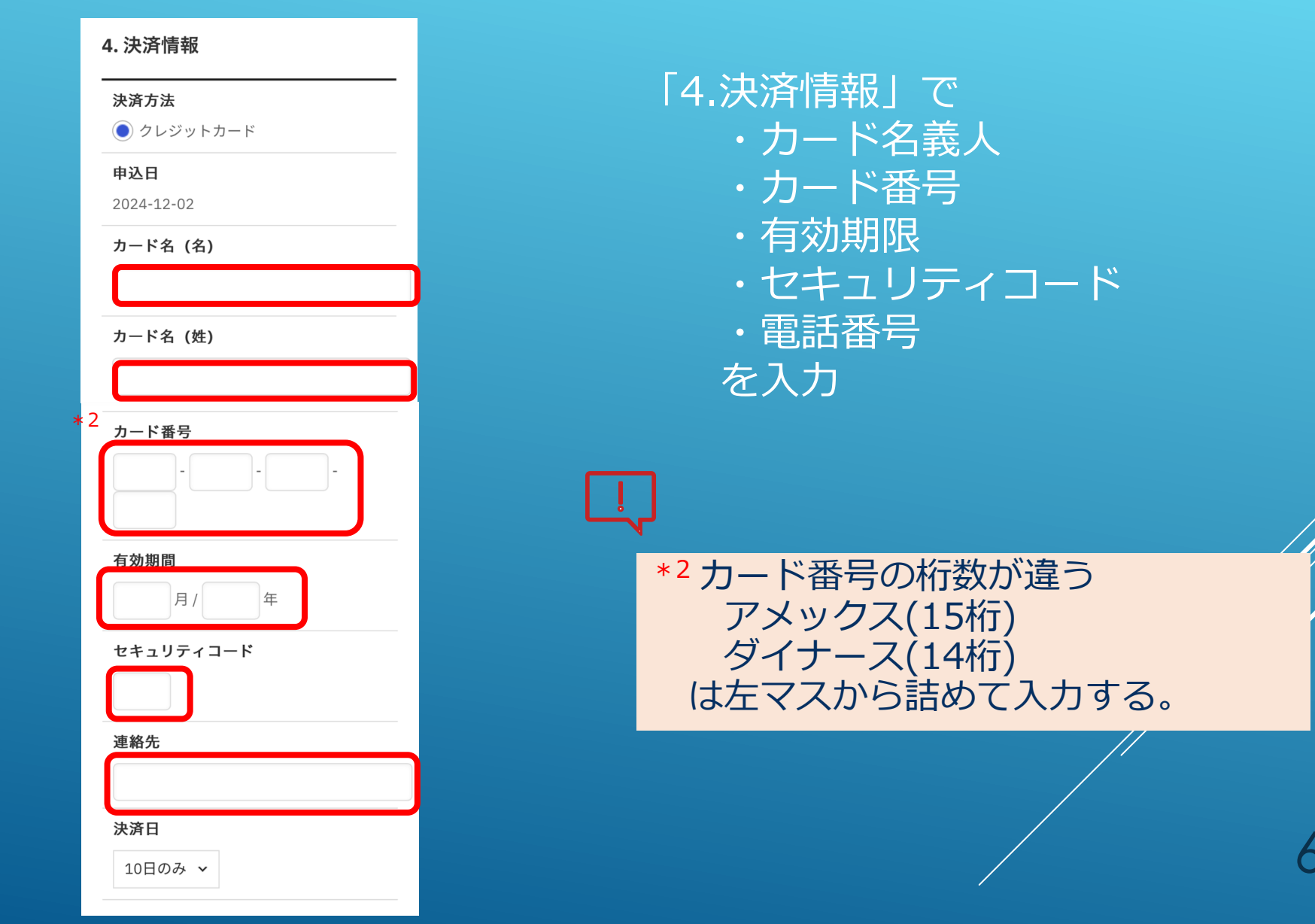

### 5.配送情報の設定と申込/修正申請

#### 5. 配送情報

す。

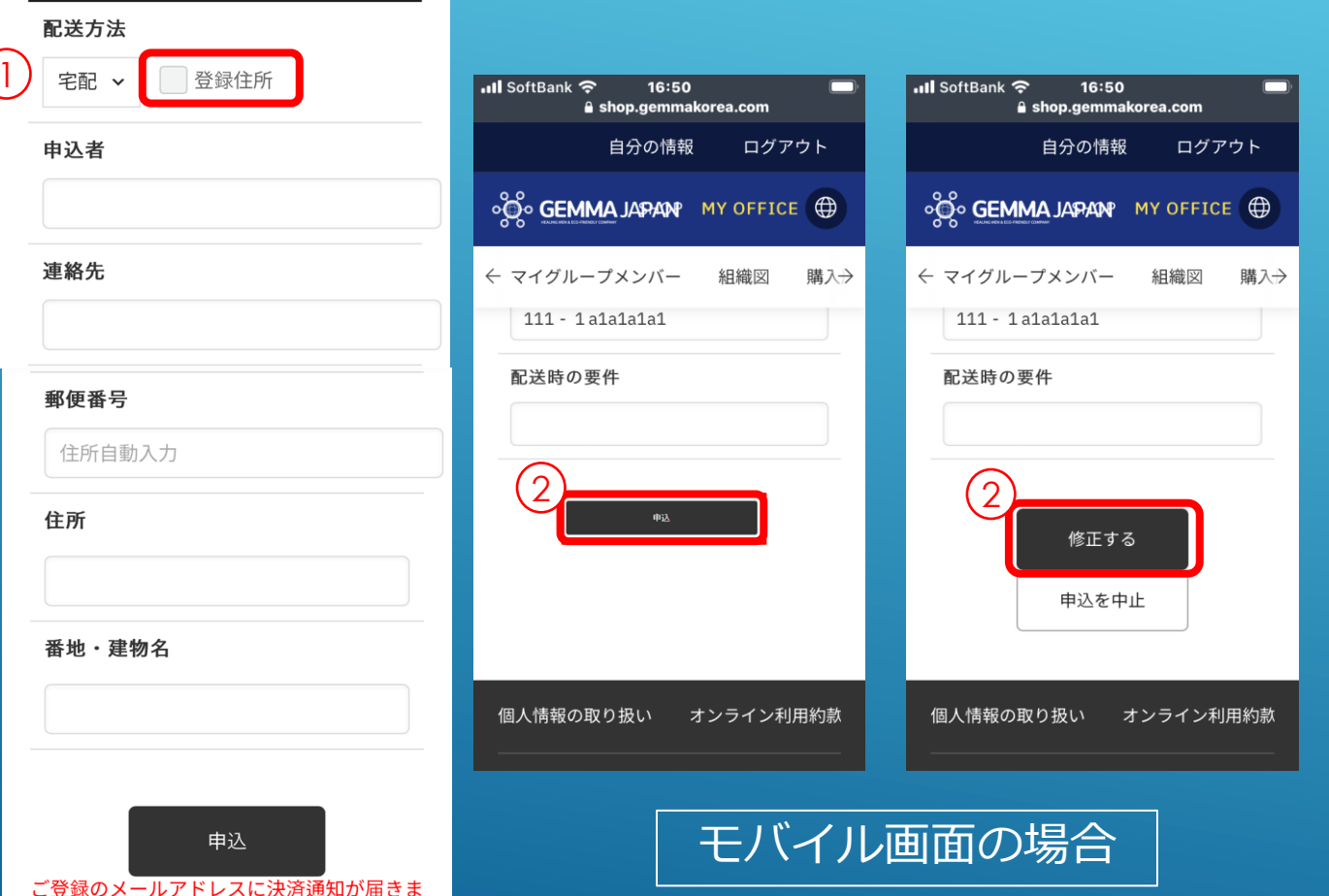

 ①「5.配送情報」でお届け 先住所を入力
 登録住所でOKな場合に
 は、チェックを入れると自動反映されるので反映され

②画面最下部の「申込」も しくは「修正する」をク リック

### 6.申込/修正完了画面

|             |                |                        |                                          |              |                                   |                           | ①「申込」ク  |  |  |
|-------------|----------------|------------------------|------------------------------------------|--------------|-----------------------------------|---------------------------|---------|--|--|
| GEMMA JAPAN |                |                        | shop.gemmakorea.com の内<br>定期便の申込が完了しました。 | <sup>₽</sup> | (2)                               | 合 SHOP 会 MY OFFICE 各自分の情報 | 後、1秒程度  |  |  |
|             | マイグループメンバー ッ   | リー型組織図 組織図 購入          |                                          |              | OK<br>K認内訳 ボーナス明細 DashBoard 定期便 ブ | ロフィール                     | 「定期便の   |  |  |
|             | カード名 (名)       | YUI                    |                                          | カード名(姓)      | SAITO                             |                           |         |  |  |
|             | カード番号          | 4542 - 2400            | 2000                                     | 有効期期         | 09 月/25 年                         |                           | 「元子しまし  |  |  |
|             | セキュリティコード      |                        |                                          | 電話番号         | 0366610223                        |                           | の内容がポ   |  |  |
|             | EX-IL          | saito@gemmajapan.co.jp |                                          | 決済日          | 10日のみ 、                           |                           | アップ表示   |  |  |
|             | <b>5.</b> 配送情報 |                        |                                          |              |                                   | _                         | ② OKをクリ |  |  |
|             | 配送方法           | 宅配 🖌 🔳 登録住所            |                                          |              |                                   |                           |         |  |  |
|             | 申込者            | gemma test             |                                          | 電話曲号         | 080-1234-5678                     |                           |         |  |  |
|             | 住所             | 1030023<br>東京都中央区日本橋本町 | 郵使書号                                     |              |                                   |                           | 甲し込み完了  |  |  |
|             | 配送時の要件         |                        |                                          |              |                                   |                           |         |  |  |
|             |                |                        | 申议                                       | 7            |                                   |                           |         |  |  |
|             |                |                        | PC画面                                     | 回の場          |                                   |                           |         |  |  |

①「申込」クリック 後、1秒程度で 「定期便の申込が 完了しました。」 の内容がポップ アップ表示される ② OKをクリック

8

### 補足資料 申し込み完了後の内容の確認方法

#### 楽楽定期便

配送集計のため9日、10日は申込・変更ができません。11日の0:00以降からご使用いただけます。(11日以降は次回の内容変更が可能です。)

#### **1.** 会員情報

| 会員番号 | JP00017789                                       | 名前  | 龟田克哉          |  |
|------|--------------------------------------------------|-----|---------------|--|
| タイトル | SHOP                                             | 資格  | SHOP          |  |
| センター | japan                                            | 連絡先 | 080-5402-5670 |  |
| 住所   | (2250001) 神奈川県横浜市 青葉区 美しが丘西 1-5-11 フレシール美しが丘 A-1 |     |               |  |

#### 2.スケジュール

| 回数 | 決済予定日      | 注文番号       | 注文日        |                                                                  |
|----|------------|------------|------------|------------------------------------------------------------------|
| 1  | 2024-10-10 | 2410100041 | 2024-10-10 | 12.スケシュー<br>表示されないた<br>報」で申込内容                                   |
| 2  | 2024-11-10 | 2411100016 | 2024-11-10 | た<br>箇所)<br>を<br>確認<br><sup> 爾</sup> 劇マンゴーコーヒー(1.2gX 30包X 4箱)(0) |
| 3  | 2024-12-10 |            |            |                                                                  |
| 4  | 2025-01-10 |            |            |                                                                  |
| 5  | 2025-02-10 |            |            |                                                                  |
| 6  | 2025-03-10 |            |            |                                                                  |

My Office「楽楽定期便」にアクセスし、画面でスケジュールを確認する。

### <決算済みのもの>

「2.スケジュール」に注文した製品が記載される。

<決済が完了するまでのもの> 「2.スケジュール」に購入内容が 表示されないため、「3.商品情 報」で申込内容(個数の入力され た箇所)を確認する。

PC画面の場合

# 7.申込の中止

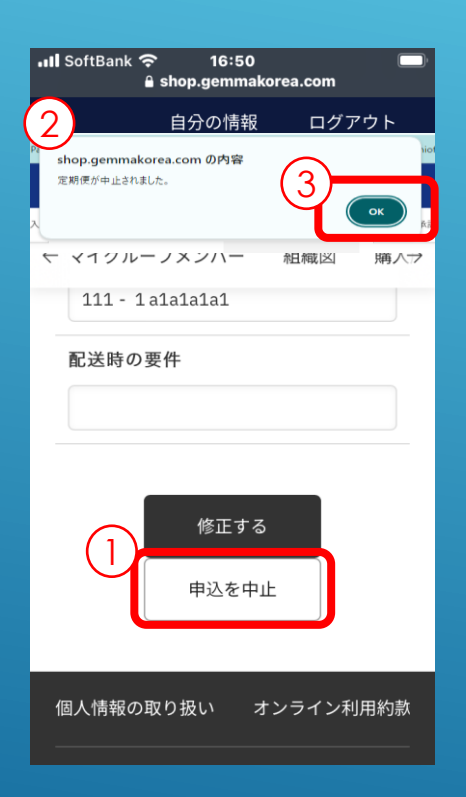

- ① 定期便の中止を希望する場合には、画面 最下部の「申込を中止」をクリック
- ② 申込を中止をクリック後、1秒程度で「定期便が中止されました。」の内容が表示される
   ③ OKをクリック

中止の申込完了

10